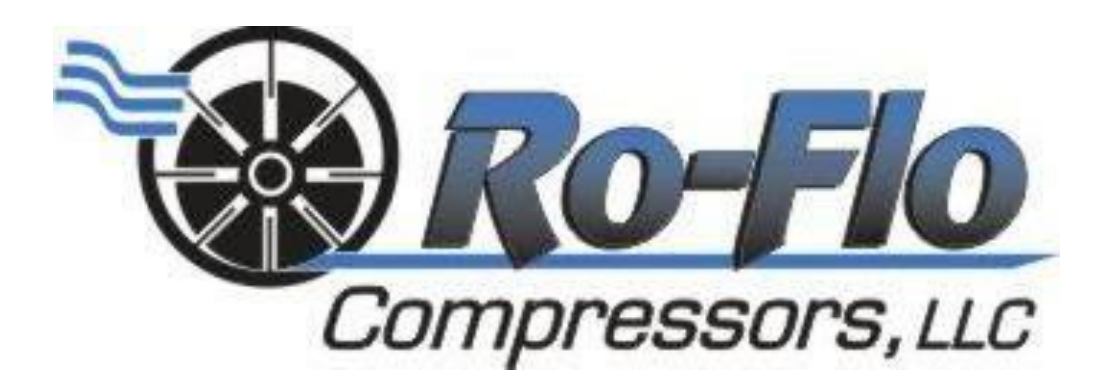

# Ro-Flo Performance Software Installation Instructions

### Setup a user account on the Ro-Flo website

- 1. Go to the Ro-Flo Compressors website: www.roflocompressors.com
- 2. Hold your mouse over 'Resources' and click on 'Registration'

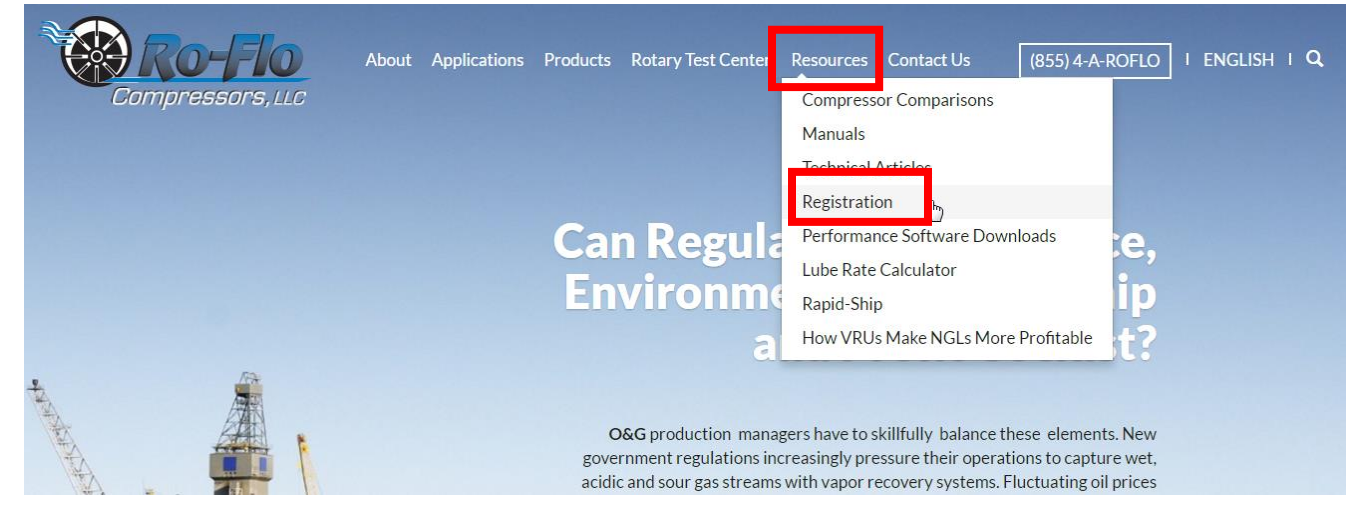

3. Fill out the registration form, agree to the terms of software use and distribution, and click 'Submit'

| First Name      |   | Last Name           |        |           |
|-----------------|---|---------------------|--------|-----------|
| Position        |   | Phone               |        | Extension |
| Email           |   |                     |        |           |
| Relationship    |   |                     |        |           |
| Company Name    |   |                     |        |           |
| Company Address |   |                     |        |           |
| Company City    |   | Company State or Pr | ovince |           |
| Country         | T | Zipcode             |        |           |
| Isername        |   |                     |        |           |

- 4. You will receive an email stating that your account has been created successfully and is awaiting authorization from Ro-Flo Compressors. If you do not receive an email please try completing the registration process again.
- 5. You will receive a second email stating that your account has been authorized for access to the Download area of the Ro-Flo website. (This process may take 1 2 business days.)

## Obtaining the Ro-Flo Performance Software

- 1. After you have received an email stating that your account has been authorized, go to www.roflocompressors.com
- 2. Hold your mouse over 'Resources' and click 'Performance Software Downloads'

| About Applications | Products Rotary Test Center Resources Contact Us (855) 4-A-ROFLO   ENGLISH   Q                                                                                                    |
|--------------------|----------------------------------------------------------------------------------------------------|
| Compressors, LLC   | Compressor Comparisons                                                                                                    |
|                    | Manuals                                                                                                    |
|                    | Technical Articles                                                                                                    |
|                    | Perictration                                                                                                    |
|                    | Can Regula Performance Software Downloads ce,                                                                                                    |
|                    | Environme                                                                                                    |
|                    | Rapid-Ship                                                                                                    |
|                    | A How VRUs Make NGLs More Profitable                                                                                                    |
|                    | <b>O&amp;G</b> production managers have to skillfully balance these elements. New<br>government regulations increasingly pressure their operations to capture wet,<br>acidic and sour gas streams with vapor recovery systems. Fluctuating oil prices<br>pressure bottom line profitability. Compliance and profitability require skillful<br>planning by production managers. Many production managers have contacted Ro-Flo<br>Compressors, LLC, for help, and have used our rotary vane compressors to help them<br>comply and actually improve profitability. In some cases, VRU ROI as short as 3<br>months has been achieved. Typical ROI's are about 1 year. |
|                    | Call or Email Us For a Chat About Profitable VRU.                                                                                                    |
|                    |                                                                                                    |
| N/ZNOKNA           |                                                                                                    |

3. Enter the Username and Password you created during the registration process and click 'Log In'

| Compressors, LLC | About | Applications | Products | Rotary Test Center | Resources | Contact Us | (855) 4-A-ROFLC | י |
|------------------|-------|--------------|----------|--------------------|-----------|------------|-----------------|---|
| Username         |       |              |          |                    |           |            |                 | ] |
| Password         |       |              |          |                    |           |            |                 | ] |
| ✓ Rememb         | er Me |              |          |                    |           |            |                 |   |
| Log In           |       |              |          |                    |           |            |                 |   |

4. Download the necessary files to your computer:

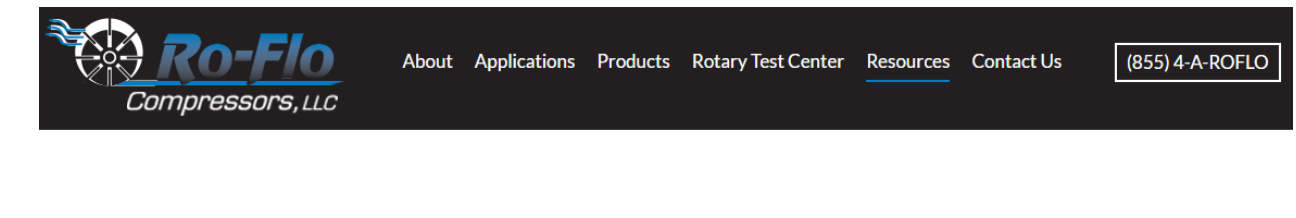

**Ro-Flo Installation Instructions** 

**Download Instructions** 

Ro-Flo.installer.exe Version 4.7.16.1022

Download Installer

RoFloupdate.exe Version 4.7.16.1022

Download Update

## Installing the Ro-Flo Performance Software

Installing the Ro-Flo Performance software may require 'Administrator' privileges on your computer (depending on your operating systems and corporate IT policies). If you do not have these privileges, please consult with your IT personnel.

Depending on the speed of your computer the download process may take up to 1 hour to complete.

#### **Installation Steps**

1. Windows 7, Windows 8, & Windows 10: Right-click the roflo.installer.exe file and choose 'Run as Administrator'

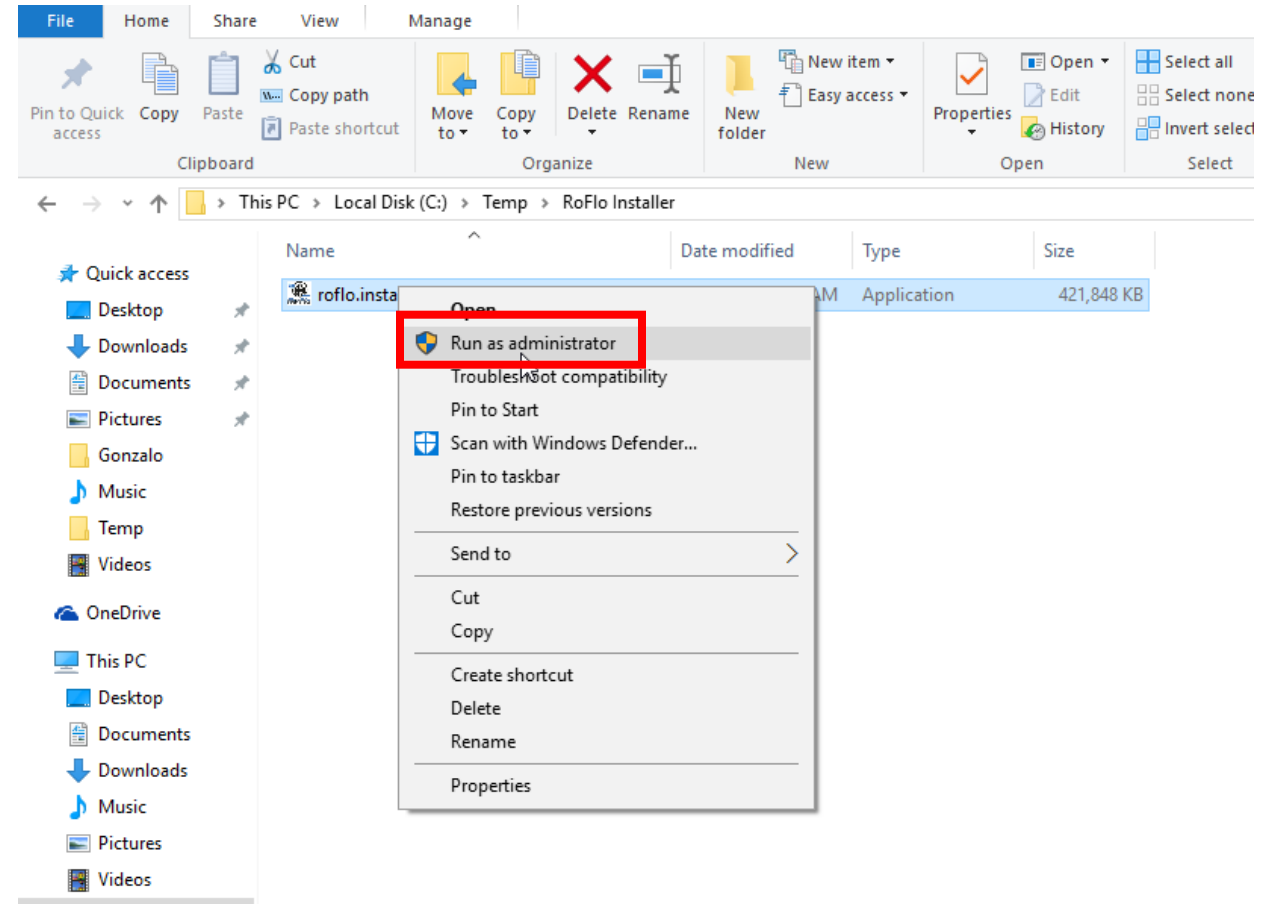

2. Click 'Yes' on the User Account Control window:

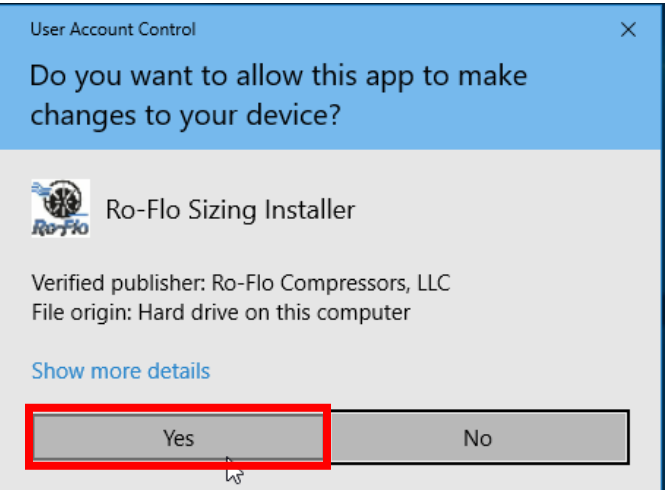

3. Click 'Next' on the Application Installer window:

| Application Installer |          |       | 23  |
|-----------------------|----------|-------|-----|
| Install Database      |          |       |     |
| ✓ Install Software    |          |       |     |
|                       |          |       |     |
|                       |          |       |     |
|                       |          |       |     |
|                       |          |       |     |
|                       | _        |       | . 1 |
| Cancel Previous Next  | <b>_</b> | Insta |     |

4. Click 'Next' on the Microsoft SQL Server Express LocalDB window:

| / Microsoft SQL Server | 2012 Express LocalDB                                                                                    | $\times$ |
|------------------------|----------------------------------------------------------------------------------------------------|----------|
|                        | Welcome to the Installation Wizard for SQL Server<br>2012 Express LocalDB                               |          |
|                        | Setup helps you install, modify or remove SQL Server 2012 Express<br>LocalDB . To continue, click Next. |          |
|                        | WARNING: This program is protected by copyright law and international treaties.                         |          |
|                        | < Back Next > Cancel                                                                                    |          |

#### 5. Accept the License Agreement

| icense Agreement                                                                                                    |                                                                                                    |   |
|----------------------------------------------------------------------------------------------------|----------------------------------------------------------------------------------------------------|---|
| Please read the following lic                                                                                               | ense agreement carefully.                                                                                                    |   |
| AICROSOFT SOFTWARE                                                                                                    | LICENSE TERMS                                                                                                    | 1 |
|                                                                                                    |                                                                                                    |   |
| AICKUSUFT SQL SERVE                                                                                                    | R 2012 EXPRESS LOCALDB                                                                                                    |   |
| hese license terms are<br>ased on where you live,<br>hey apply to the softwar<br>ou received it, if any. Th                 | an agreement between Microsoft Corporation (or<br>one of its affiliates) and you. Please read them.<br>re named above, which includes the media on which<br>ne terms also apply to any Microsoft                           |   |
| hese license terms are<br>based on where you live,<br>they apply to the softwar<br>ou received it, if any. Th<br>updates,   | an agreement between Microsoft Corporation (or<br>one of its affiliates) and you. Please read them.<br>re named above, which includes the media on which<br>he terms also apply to any Microsoft                           |   |
| These license terms are<br>based on where you live,<br>They apply to the softwar<br>ou received it, if any. The<br>updates, | R 2012 EXPRESS LOCALDB<br>an agreement between Microsoft Corporation (or<br>one of its affiliates) and you. Please read them.<br>re named above, which includes the media on which<br>he terms also apply to any Microsoft |   |

6. Click 'Install' on the Ready to Install the Program

Hicrosoft SQL Server 2012 Express LocalDB

| Ready to Install the Program<br>Setup is ready to begin installation.                      |                 |
|--------------------------------------------------------------------------------------------|-----------------|
| Click Install to begin the installation.                                                   |                 |
| If you want to review or change any of your installation settings, click Back. exit Setup. | Click Cancel to |
| < Back Install                                                                             | Cancel          |

Х

#### 7. Click 'Finish'

Hicrosoft SQL Server 2012 Express LocalDB

| Completing the SQL Server 2012 Express LocalDB installation                                |
|--------------------------------------------------------------------------------------------|
| Setup has installed SQL Server 2012 Express LocalDB successfully.<br>Click Finish to exit. |
| < Back Finish Cancel                                                                       |

8. Click 'Next' on Installing SAP Crystal Reports runtime engine for .NET Framework 4 window:

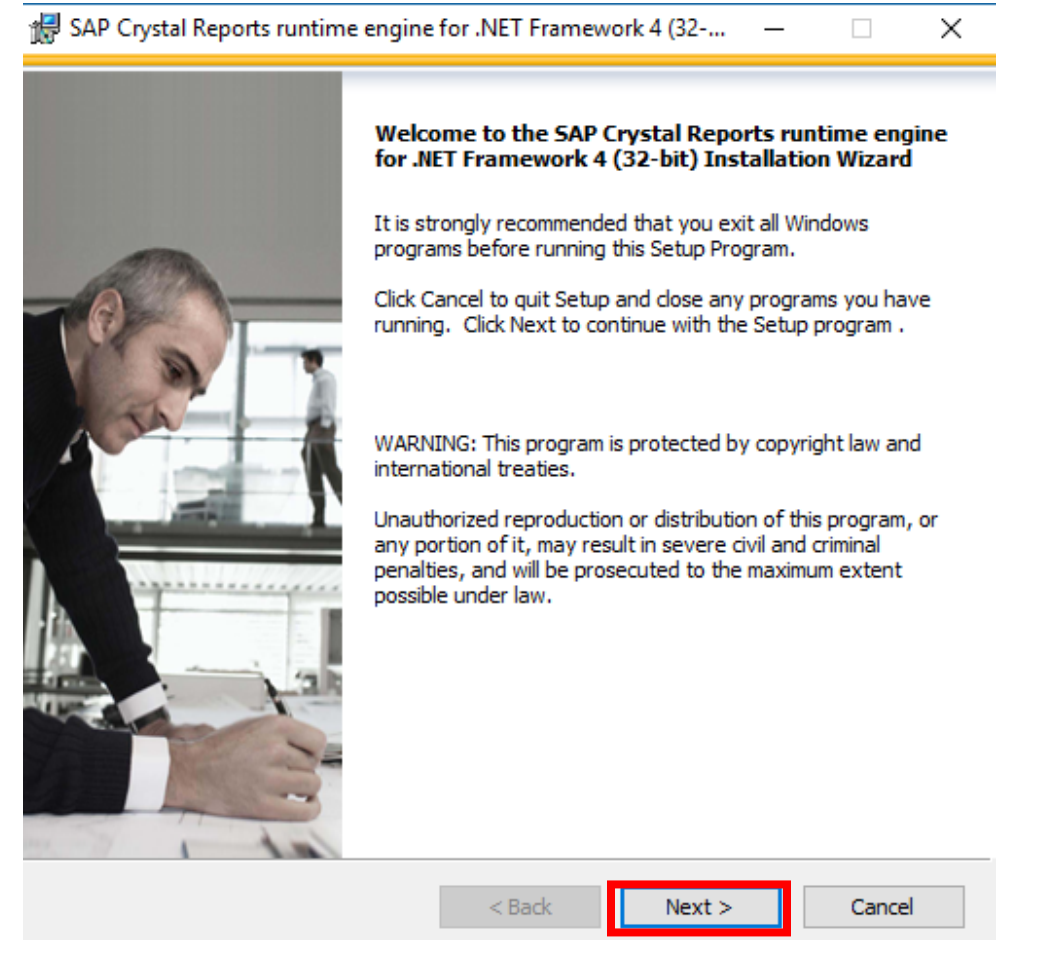

9. Accept the license agreement and click 'Next':

| Licen:<br>You mu                                                     | se Agreement<br>ust agree with the license to proceed.                                                                                                    |   |
|----------------------------------------------------------------------|----------------------------------------------------------------------------------------------------|---|
|                                                                      | SAP® BUSINESSOBJECTS™ LICENSE AGREEMENT                                                                                                    | ^ |
| IMF<br>SAF<br>THI<br>PRII<br>BEF<br>ACI<br>LICE<br>TER<br>DA`<br>REF | CORTANT-READ CAREFULLY: THIS IS A LEGAL AGREEMENT BETWEEN YOU AND<br>BUSINESSOBJECTS FOR THE SAP BUSINESSOBJECTS SOFTWARE ACCOMPANYING<br>S AGREEMENT, WHICH MAY INCLUDE COMPUTER SOFTWARE, ASSOCIATED MEDIA,<br>WITED MATERIALS AND ONLINE OR ELECTRONIC DOCUMENTATION ("SOFTWARE").<br>FORE CONTINUING WITH THE INSTALLATION OF THE SOFTWARE, YOU MUST READ,<br>KNOWLEDGE AND ACCEPT THE TERMS AND CONDITIONS OF THE SOFTWARE<br>ENSE AGREEMENT THAT FOLLOWS ("AGREEMENT"). IF YOU DO NOT ACCEPT THE<br>IMS AND CONDITIONS OF THE AGREEMENT, YOU MAY RETURN, WITHIN THIRTY (30)<br>YS OF PURCHASE, THE SOFTWARE TO THE PLACE YOU OBTAINED IT FOR A FULL<br>UND. |   |
| 1.                                                                   | GRANT OF LICENSE. SAP BusinessObjects grants you a nonexclusive and limited license to use the Software products and functionalities for which you have paid the applicable fees solely for your internal business purposes and in accordance with the terms and conditions of this Agreement. The Software is licensed, not sold, to you. If you acquired this product as a special offer or as a promotional license included with another SAP BusinessObjects product, additional restrictions apply as                                                                                                    | * |
|                                                                      | <ul> <li>I accept the License Agreement</li> <li>I do not accept the License Agreement</li> </ul>                                                                                                    |   |
|                                                                      |                                                                                                    |   |

10. Click 'Next' to allow the installation to proceed:

| 👹 SAP Crystal Reports runtime engine for .NET Framework 4 (32 🛛 🗌                                      | × |
|----------------------------------------------------------------------------------------------------|---|
| Start Installation                                                                                     |   |
|                                                                                                    |   |
|                                                                                                    |   |
| Are you ready to have the SAP Crystal Reports runtime engine for .NET                                  |   |
| Framework 4 (32-bit) Installation Wizard begin the install?                                            |   |
| Press the Next button to begin the installation or the Back button to review the<br>license agreement. |   |
|                                                                                                    |   |
|                                                                                                    |   |
|                                                                                                    |   |
|                                                                                                    |   |
|                                                                                                    |   |
|                                                                                                    |   |
|                                                                                                    |   |
|                                                                                                    |   |
|                                                                                                    |   |
|                                                                                                    |   |
|                                                                                                    |   |
| < Back Next > Cance                                                                                    | 1 |
|                                                                                                    |   |

#### 11. Click 'Finish':

| SAP Crystal Reports runtime e | engine for .NET Framework 4 (32 🗕 🗆 🛛                                                                   |
|-------------------------------|----------------------------------------------------------------------------------------------------|
|                               | SAP Crystal Reports runtime engine for .NET<br>Framework 4 (32-bit) has been successfully<br>installed. |
|                               | < Back Finish Cancel                                                                                    |

12. Click 'Next' on the Ro-Flo Performance software installation window:

| Ro-Flo Performance - 🗆 🗙                                                                                                    |
|----------------------------------------------------------------------------------------------------|
| Welcome to the Ro-Flo Performance Setup Wizard                                                                                                    |
| The installer will guide you through the steps required to install Ro-Flo Performance on your<br>computer.                                                                                                    |
| WARNING: This computer program is protected by copyright law and international treaties.<br>Unauthorized duplication or distribution of this program, or any portion of it, may result in severe civil<br>or criminal penalties, and will be prosecuted to the maximum extent possible under the law. |
| Cancel < Back Next >                                                                                                    |

13. Review the installation location and click 'Next'

| 闄 Ro-Flo Performance                                                                   |                        |
|----------------------------------------------------------------------------------------|------------------------|
| Select Installation Folder                                                             |                        |
| The installer will install Ro-Flo Performance to the following folder.                 |                        |
| To install in this folder, click "Next". To install to a different folder, enter it be | low or click "Browse". |
| Eolder:<br>C:\Program Files (x86)\Ro-Flo\Ro-Flo Performance\                           | Browse                 |
|                                                                                        | <u>D</u> isk Cost      |
| Install Ro-Flo Performance for yourself, or for anyone who uses this compu             | uter:                  |
|                                                                                        |                        |
| O Just <u>m</u> e                                                                      |                        |
| Cancel < <u>B</u> ack                                                                  | <u>N</u> ext>          |

#### 14. Click 'Next'

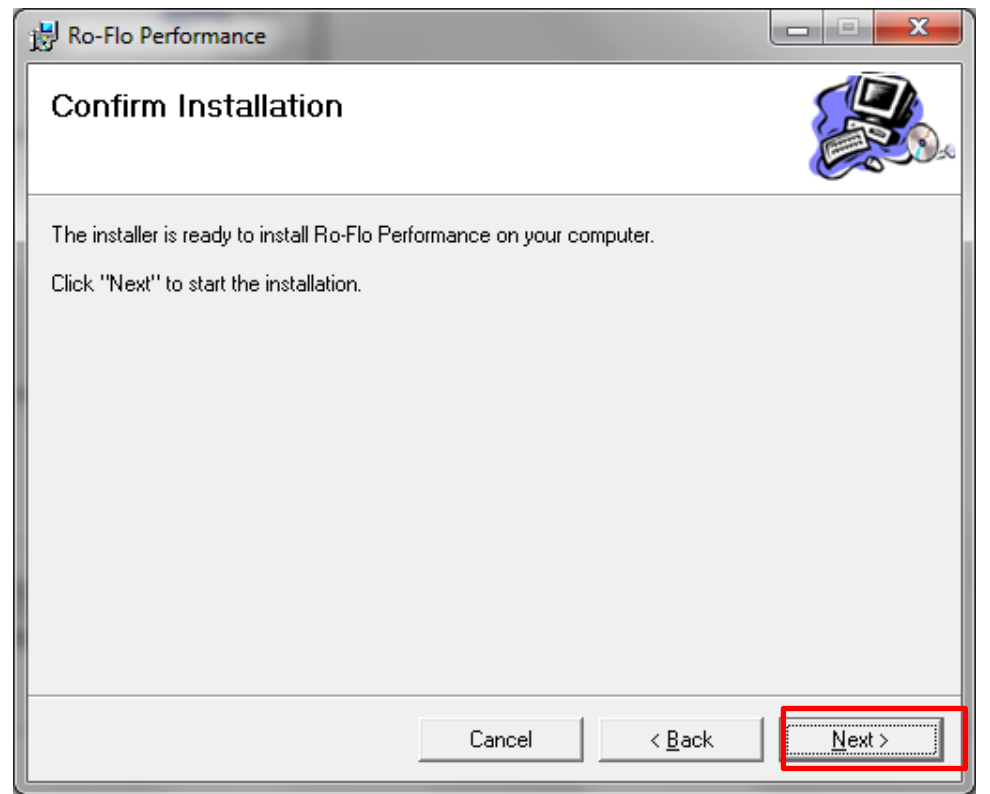

15. You will see the status screen during installation.

| B Ro-Flo Performance                   |        |                | - • ×          |
|----------------------------------------|--------|----------------|----------------|
| Installing Ro-Flo Perforr              | mance  |                |                |
| Ro-Flo Performance is being installed. |        |                |                |
| Please wait                            |        |                |                |
|                                        | Cancel | < <u>B</u> ack | <u>N</u> ext > |

16. When the installation is complete click 'Close'.

| B Ro-Flo Performance                                                               |              |  |
|------------------------------------------------------------------------------------|--------------|--|
| Installation Complete                                                              |              |  |
| Ro-Flo Performance has been successfully installed.                                |              |  |
| Click "Close" to exit.                                                             |              |  |
|                                                                                    |              |  |
|                                                                                    |              |  |
|                                                                                    |              |  |
|                                                                                    |              |  |
|                                                                                    |              |  |
| Please use Windows Update to check for any critical updates to the .NET Framework. |              |  |
|                                                                                    |              |  |
| Cancel < <u>B</u> ack                                                              | <u>Close</u> |  |

17. Click 'Ok'.

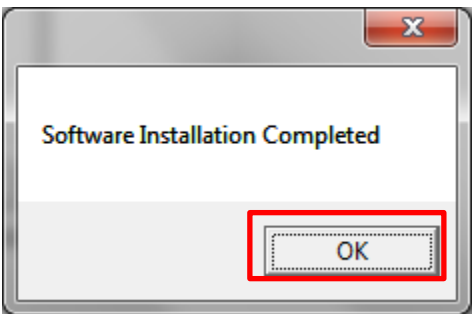

The program is installed.

You can launch the program

- a) from Start  $\rightarrow$  Programs  $\rightarrow$  Ro-Flo  $\rightarrow$  Ro-Flo Performance
- b) or using the shortcut on your desktop

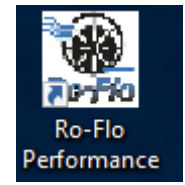